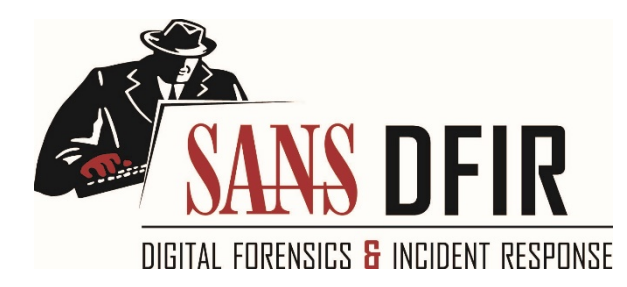

# MALWARE ANALYSIS CHEAT SHEET

The analysis and reversing tips behind this reference are covered in the SANS Institute course <u>FOR610: Reverse-Engineering Malware</u>.

### **Overview of the Malware Analysis Process**

- 1. Use <u>automated analysis sandbox</u> tools for an initial assessment of the suspicious file.
- 2. Set up a <u>controlled</u>, isolated laboratory in which to examine the malware specimen.
- 3. Examine static properties and meta-data of the specimen for triage and early theories.
- 4. Perform behavioral analysis to examine the specimen's interactions with its environment.
- 5. Perform static code analysis to further understand the specimen's inner-workings.
- 6. Perform dynamic code analysis to understand the more difficult aspects of the code.
- 7. If necessary, unpack the specimen.
- 8. Perform <u>memory forensics</u> of the infected lab system to supplement the other findings.
- 9. Repeat steps 4-8 above as necessary (the order may vary) until analysis objectives are met.
- 10. <u>Document findings</u>, save analysis artifacts and cleanup the laboratory for future analysis.

## Behavioral Analysis

Be ready to revert to good state via virtualization snapshots, Clonezilla, dd, FOG, PXE booting, etc.

Monitor local interactions (<u>Process Explorer</u>, <u>Process</u> <u>Monitor</u>, <u>ProcDOT</u>, <u>Noriben</u>).

Detect major local changes (<u>RegShot</u>, <u>Autoruns</u>).

Monitor network interactions (Wireshark, Fiddler).

Redirect network traffic (fakedns, FakeNet-NG).

Activate services (<u>INetSim</u> or actual services) requested by malware and reinfect the system.

Adjust the runtime environment for the specimen as it requests additional local or network resources.

# IDA Pro for Static Code Analysis

| Text search                                   | Alt+t      |          |             |  |
|-----------------------------------------------|------------|----------|-------------|--|
| Show the operand as a chara                   | r          |          |             |  |
| Insert repeatable comment                     | ;          |          |             |  |
| Follow jump or call in view                   | Enter      |          |             |  |
| Return to previous view                       | Esc        |          |             |  |
| Go to next view                               | Ctrl+Enter |          |             |  |
| Toggle between text and graph views           |            | Spacebar |             |  |
| Display a diagram of function                 | Ctrl+F12   |          |             |  |
| List program's entry point(s)                 |            | Ctrl+e   |             |  |
| Go to specific address                        |            |          | g           |  |
| Rename a variable or function                 |            |          | n           |  |
| Show cross-references to<br>selected function | Select     | function | name<br>» x |  |

## x64dbg/x32dbg for Dynamic Code Analysis

| Run the code                                       | F9                                        |
|----------------------------------------------------|-------------------------------------------|
| Step into/over instruction                         | F7 / F8                                   |
| Execute until selected instru                      | ction F4                                  |
| Execute until the next return                      | n Ctrl+F9                                 |
| Show previous/next execute                         | ed instruction - / +                      |
| Return to previous view                            | *                                         |
| Go to specific expression                          | Ctrl+g                                    |
| Insert comment / label                             | ; / :                                     |
| Show current function as a g                       | graph g                                   |
| Find specific pattern                              | Ctrl+b                                    |
| Set software breakpoint<br>on specific instruction | Select instruction<br>» F2                |
| Set software breakpoint on API                     | Go to Command prompt<br>» SetBPX API Name |
|                                                    |                                           |

| Highlight all occurre<br>keyword in disasser                                                                                                    | ences of the<br>mbler         |                        | h »                       | Click<br>key               | c on<br>vord         |
|----------------------------------------------------------------------------------------------------|-------------------------------|------------------------|---------------------------|----------------------------|----------------------|
| Assemble instruction place of selected or place of selected or place of | on in<br>ne                   | Sele                   | ct ins<br>»               | struc<br>Space             | tion<br>ebar         |
| Edit data in memor<br>instruction opcode                                                                                                    | y or<br>iı                    | nstru                  | Select<br>ction           | : data<br>» Cti            | a or<br>rl+e         |
| Extract API call references                                                                                                    | Right-cl:<br>» Se<br>module » | ick i<br>earch<br>Inte | n disa<br>for ›<br>rmodu] | asseml<br>> Curi<br>Lar ca | oler<br>rent<br>alls |

#### Unpacking Malicious Code

Determine whether the specimen is packed by using Detect It Easy, Exeinfo PE, Bytehist, peframe, etc.

To try unpacking the specimen quickly, infect the lab system and dump from memory using <u>Scylla</u>.

For more precision, find the Original Entry Point (OEP) in a debugger and dump with <u>OllyDumpEx</u>.

To find the OEP, anticipate the condition close to the end of the unpacker and set the breakpoint.

Try setting a memory breakpoint on the stack in the unpacker's beginning to catch it during cleanup.

To get closer to the OEP, set breakpoints on APIs such as LoadLibrary, VirtualAlloc, etc.

To intercept process injection set breakpoints on VirtualAllocEx, WriteProcessMemory, etc.

If cannot dump cleanly, examine the packed specimen via dynamic code analysis while it runs.

Rebuild imports and other aspects of the dumped file using Scylla, <u>Imports Fixer</u>, <u>UIF</u>, <u>pe\_unmapper</u>.

### Bypassing Other Analysis Defenses

Decode obfuscated strings statically using <u>FLARE</u>, <u>xorsearch</u>, <u>Balbuzard</u>, <u>etc</u>.

Decode data in a debugger by setting a breakpoint after the decoding function and examining results.

Conceal <u>x64dbg/x32dbg</u> via the <u>ScyllaHide</u> plugin.

To disable anti-analysis functionality, locate and patch the defensive code using a debugger.

Look out for tricky jumps via TLS, SEH, RET, CALL, etc. when stepping through the code in a debugger.

If analyzing shellcode, use scdbg and jmp2it.

Disable ASLR via setdllcharacteristics, CFF Explorer.

Authored by Lenny Zeltser, who leads product management at Minerva and teaches at SANS Institute. You can find him at <u>twitter.com/lennyzeltser</u> and <u>zeltser.com</u>. Download this and other Lenny's security cheat sheets from <u>zeltser.com/cheat-sheets</u>. Creative Commons v3 "Attribution" License for this cheat sheet version 2.0.